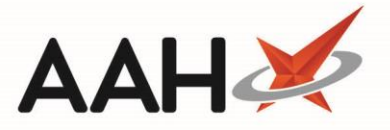

# Printing and/or Exporting Delivery Notes from Goods In

## Printing and/or Exporting a Delivery Note from Goods In

- 1. From the Ordering Manager, click the *Goods In* tab.
- 2. Highlight the relevant order line in the left-hand side grid.
- 3. Press [F4 Print Delivery Note(s)].
- 4. The delivery note print preview displays.

| Report Preview                                 |         |                            | -             |       | × |
|------------------------------------------------|---------|----------------------------|---------------|-------|---|
|                                                |         |                            |               |       | - |
| DELIVERY NOTE Pharmaceuticals Are Us           |         |                            |               |       |   |
| Order Reference: PHD10000000938                |         | Account Nur<br>01617124567 | mber<br>78413 |       |   |
| Drug Description                               | Ordered | Quantity<br>Received       | Booked<br>In  |       |   |
| Arthrotec 50 gast-res tab *PI* (60) VIRTUAL PI | 3       | 3                          |               |       |   |
| Aspirin 300mg tabs (32) ALMUS                  | 2       | 2                          |               |       |   |
| Aspirin gr ec 75mg tabs (28) AAH               | 1       | 1                          |               |       |   |
| Calogen emulsion Banana (500ml) NUTRICIA LTD   | 1       | 1                          |               |       |   |
| Calogen emulsion Banana *PI* (500ml) D-E PHRM  | 1       | 1                          |               |       | - |
|                                                | •       |                            |               | 100 % | • |

- 5. From there, you can either:
  - Click the floppy disk icon to export and save the report on your computer
  - Click the printer 📠 icon to print the report

#### Printing and/or Exporting Selected Delivery Notes from Goods In

- 1. From the Ordering Manager, click the *Goods In* tab.
- 2. Highlight the relevant order lines in the left-hand side grid either by;
  - Using **[Ctrl+left-click]** to select the item(s) you want to print one at a time
  - Using **[Shift+left-click]** to highlight all consecutive items within your first and last click range for printing
- 3. Press [F4 Print Delivery Note(s)].
- 4. The delivery note print preview displays. ProScript will merge all selected orders onto a single delivery note.

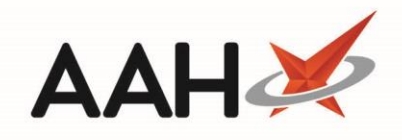

| Report Preview                                 |                |                      | -            |       | × |
|------------------------------------------------|----------------|----------------------|--------------|-------|---|
|                                                |                |                      |              |       | - |
|                                                |                |                      |              |       |   |
| DELIVERY NOTE Pharmaceuticals Are Us           |                |                      |              |       |   |
| Order Reference: PHD10000000938                | Account Number |                      |              |       | = |
| Drug Description                               | Ordered        | Quantity             | Booked<br>In |       |   |
| Arthrotec 50 gast-res tab *PI* (60) VIRTUAL PI | 3              | 3                    |              |       |   |
| Aspirin 300mg tabs (32) ALMUS                  | 2              | 2                    |              |       |   |
| Aspirin gr ec 75mg tabs (28) AAH               | 1              | 1                    |              |       |   |
| Calogen emulsion Banana (500ml) NUTRICIA LTD   | 1              | 1                    |              |       |   |
| Calogen emulsion Banana *PI* (500ml) D-E PHRM  | 1              | 1                    |              |       |   |
| Total:                                         | 8              | 8                    | 0            |       |   |
| Order Reference: SAN000000000934               |                | Account Nu           | mber         |       |   |
|                                                |                | 99999000             | 00           |       |   |
| Drug Description                               | Ordered        | Quantity<br>Received | Booked<br>In |       |   |
| Diamorphine 10mg tabs (100) MARTINDALE         | 2              |                      |              |       |   |
| Total:                                         | 2              | 0                    | 0            |       |   |
|                                                |                |                      |              |       | - |
|                                                | •              |                      |              | 100 % | • |

- 5. From there, you can either:
  - Click the floppy disk icon to export and save the report on your computer
    Click the printer icon to print the report

## **Revision History**

| Version Number | Date             | Revision Details | Author(s)            |
|----------------|------------------|------------------|----------------------|
| 1.0            | 11 December 2019 |                  | Joanne Hibbert-Gorst |
|                |                  |                  |                      |
|                |                  |                  |                      |

### **Contact us**

For more information contact: Telephone: 0344 209 2601

Not to be reproduced or copied without the consent of AAH Pharmaceuticals Limited 2019.

2